# GP-PRO/PB PLC 接続マニュアル 補足版

Rockwell(Allen-Bradley) ControlLogix 5000 シリーズ

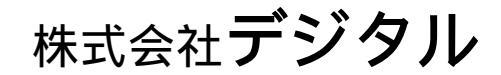

## GP-PRO/PB PLC接続マニュアル補足版の読み方

本補足版は GP-PRO/PB for Windows 機器接続マニュアル(PLC 接続マニュアル)の Rockwell 製 PLC に関する箇所に、ControlLogix 5000 シリーズの内容を追加したものの 抜粋です。

そのためRockwell製PLCの他シリーズに関する項目も含まれています。

ControlLogix 5000シリーズを接続する際には、ControlLogix 5000シリーズに関する項目をお読みください。

なお、PLC接続に関する一般的な説明、マニュアル表記のルールに関しましては、お手元の機器接続マニュアル(PLC接続マニュアル)をご覧ください。

本補足版の内容は、今後機器接続マニュアル(PLC接続マニュアル)に反映される予定です。

## インストールについて

CD-ROMに入っている作画・通信用のファイルをパソコンにインストールします。この作業は すでにパソコンに GP 画面作成ソフト(GP-PRO/PB for Windows95 Ver.2.1以上)がインス トールされていることを前提とします(GP画面作成ソフトのインストールについては、各「オ ペレーションマニュアル」参照)。

GP画面作成ソフトがインストールされていることを確認してください。 CD-ROM内のファイル(abcl\_df1.exe)をダブルクリックし、起動させてください。 セットアップが始まりますので、指示通りにインストールを行って下さい。

重要 · ControlLogix 5000 シリーズを使用する場合、GP-PRO/PB の PLC タイプから [Allen Bradley Control Logix (DF1)]を選 択します。

# 2.17 Rockwell (Allen-Bradley) PLC

## 2.17.1 システム構成

Rockwell (Allen-Bradley) PLCとGPを接続する場合のシステム構成を示します。< <結線図 > は2.17.2 結線図をご参照ください。

SLC500 シリーズ (CPU ユニット上のリンク I/F 使用)

| CPU                  | 結線図               | GP     |
|----------------------|-------------------|--------|
|                      | •                 |        |
| SLC-5/03<br>SLC-5/04 | RS-232C<br><結線図1> | GPシリーズ |

#### PLC-5シリーズ (リンク I/F 使用)

| CPU                            | リンクI/F               | 結線図               | GP     |
|--------------------------------|----------------------|-------------------|--------|
|                                | ATA<br>IGHWAY<br>LUS | •                 |        |
| PLC-5シリーズ全<br>ての機種<br>(ただし、右記リ | 1785-KE<br>1785-KE/C | RS-232C<br><結線図2> |        |
| ングユーットと接<br>続できるものに限<br>ります)   | 1770-KF2             | RS-232C<br><結線図3> | GPシリーズ |
|                                |                      | RS-422<br><結線図4>  |        |

PLC-5シリーズ (CPU 直結)

| CPU *1    | 結線図     | GP     |
|-----------|---------|--------|
|           | •       |        |
| PCL-5/11  | RS-232C |        |
| PLC-5/20  | <結線図3>  |        |
| PLC-5/30  |         |        |
| PLC-5/40  |         | GPシリーズ |
| PLC-5/40L | RS-422  |        |
| PLC-5/60  | <結線図5>  |        |
| PLC-5/60L |         |        |

\*1 Channel 0(CH0)に接続します。

ControlLogix 5000 シリーズ (CPU ユニット上のリンク I/F 使用)

| CPU                                                                                         | 結線図               | GP/GLC               |
|---------------------------------------------------------------------------------------------|-------------------|----------------------|
|                                                                                             | <b></b>           |                      |
| 1756-L1<br>1756-L1M1<br>1756-L1M2<br>1756-L1M3<br>1756-L55M13<br>1756-L55M14<br>1756-L55M15 | RS-232C<br><結線図6> | GPシリーズ *1<br>GLCシリーズ |

\*1 対象シリーズはGP-377シリーズ、GP77Rシリーズ、GP2000シリーズ、GLC2000シリーズとなり ます。

#### 2.17.2 結線図

以下に示す結線図とRockwell (Allen-Bradley)の推奨する結線図が異なる場合がありますが、以下に示す結線図でも動作上問題はありません。

- 強制 ・ PLC本体のFG端子は、D種接地を行ってください。
- **重要**・シールド線へのFGの接続は、設置環境によってPLC側、GP側の どちらかを選択してください。
  - ・ RS-232C 接続の場合は、ケーブル長は 15m 以内にしてください。
  - ・ 通信ケーブルを結線する場合は、必ずSGを接続してください。
  - RS-422接続の場合、ケーブル長はRockWellのマニュアルを参照してください。

< 結線図 1 > RS-232C

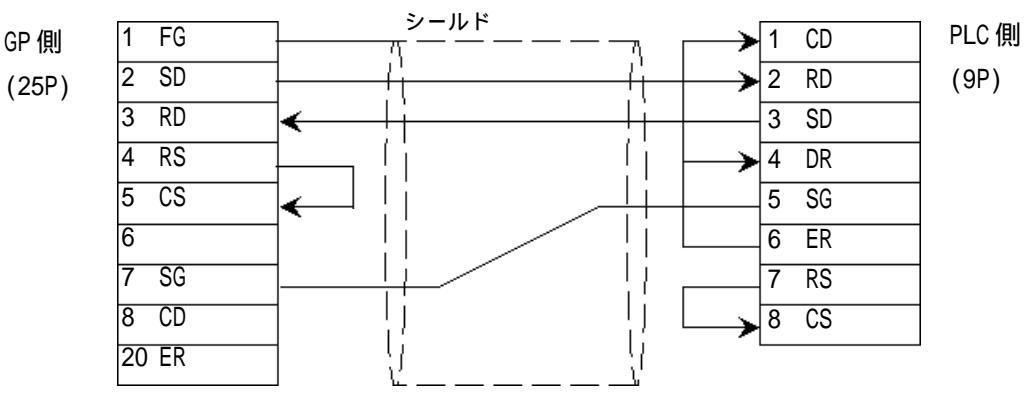

<結線図2> RS-232C

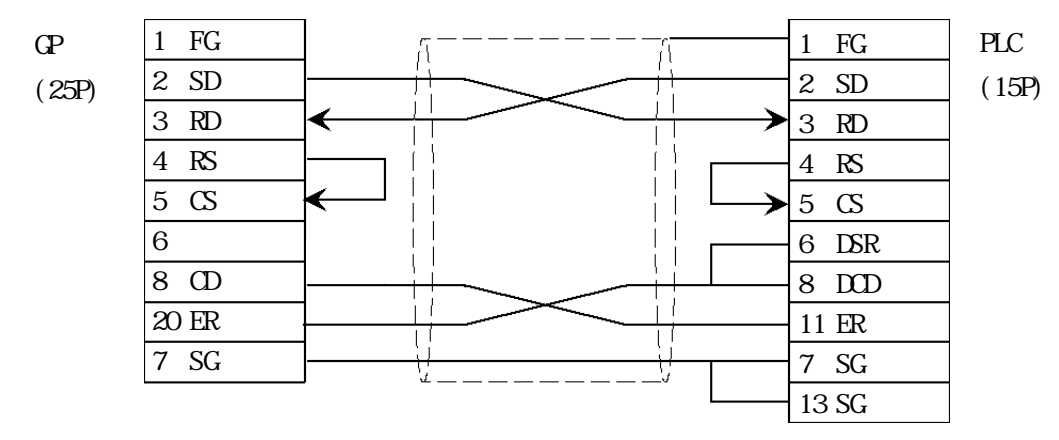

<sup>&</sup>lt;結線図3 > RS-232C

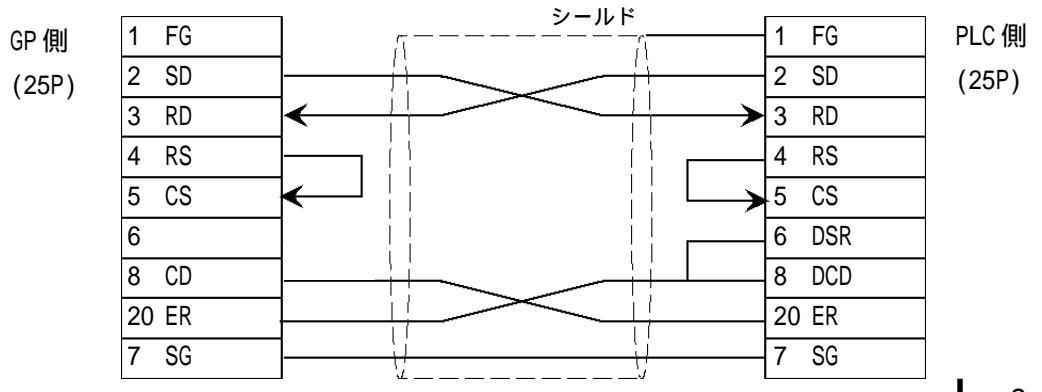

<結線図4 > RS-422

・(株)デジタル製 RS-422 コネクタ端子台変換アダプタ GP070-CN10-0 を使用する場合

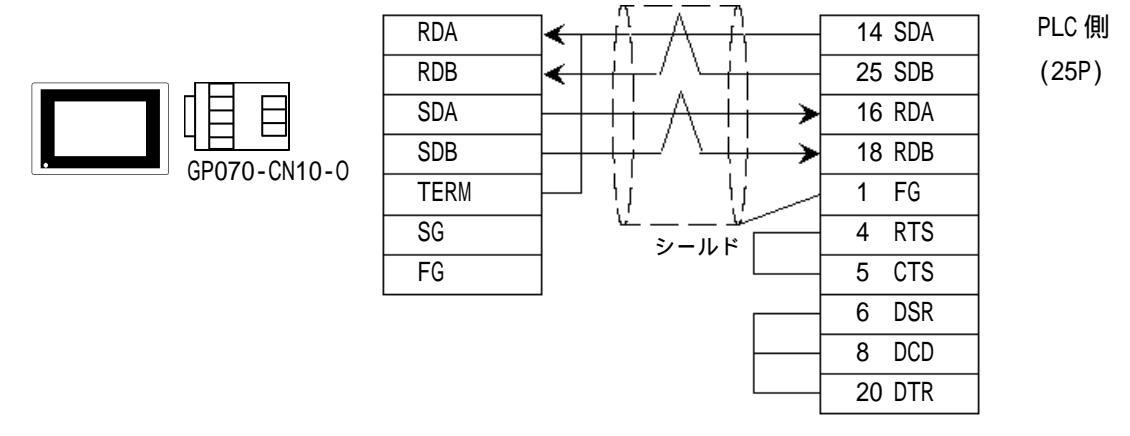

・(株)デジタル製RS-422 ケーブルGP230-IS11-0を使用する場合

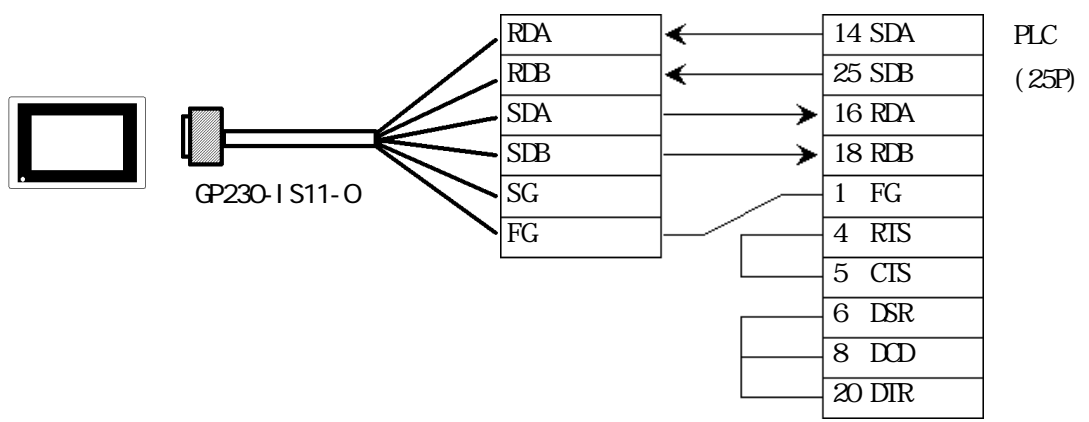

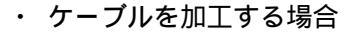

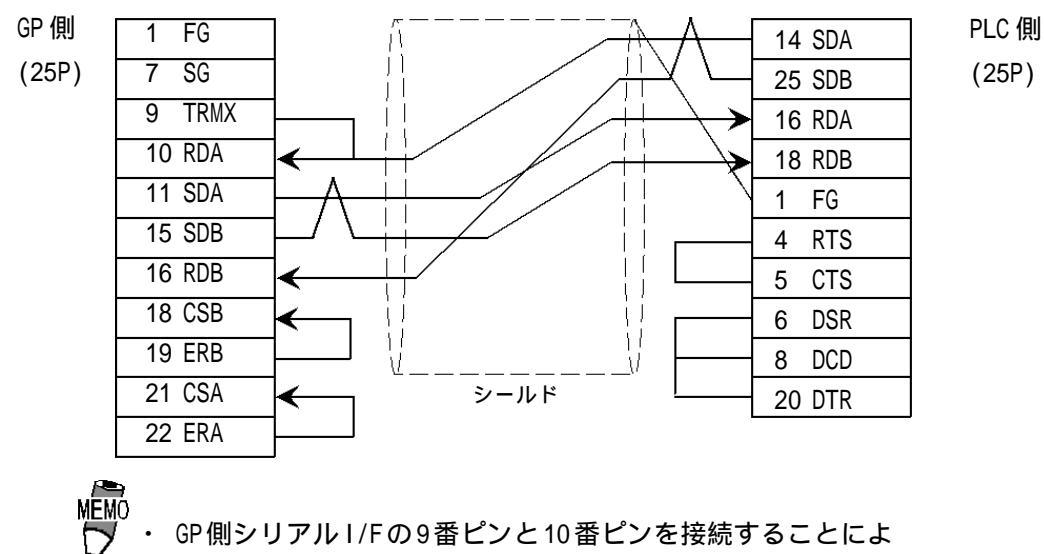

リ、RDA-RDB 間に100 の終端抵抗が挿入されます。

<結線図5 > RS-422

・(株)デジタル製 RS-422 コネクタ端子台変換アダプタ GP070-CN10-0 を使用する場合

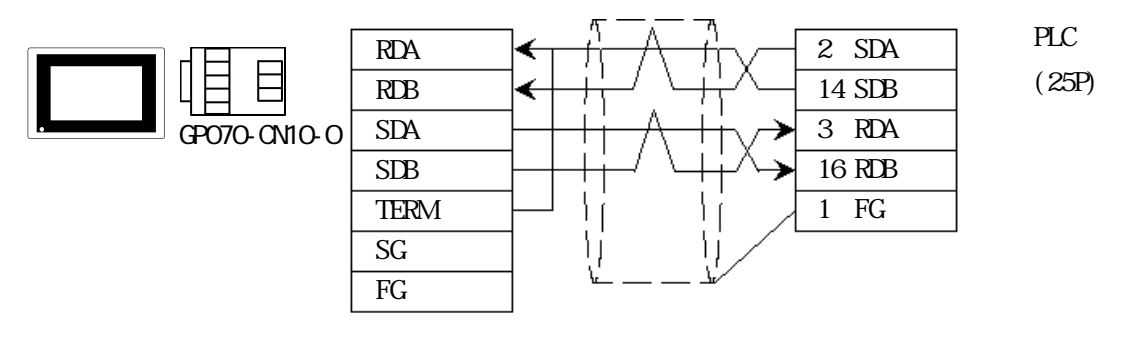

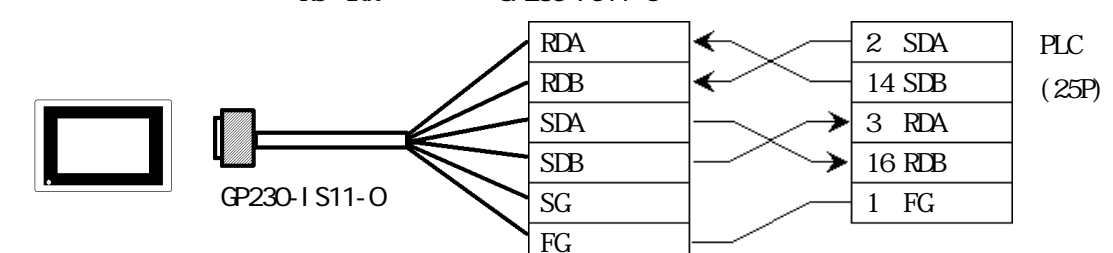

・(株) デジタル製 RS-422 ケーブル GP230-IS11-0 を使用する場合

・ ケーブルを加工する場合

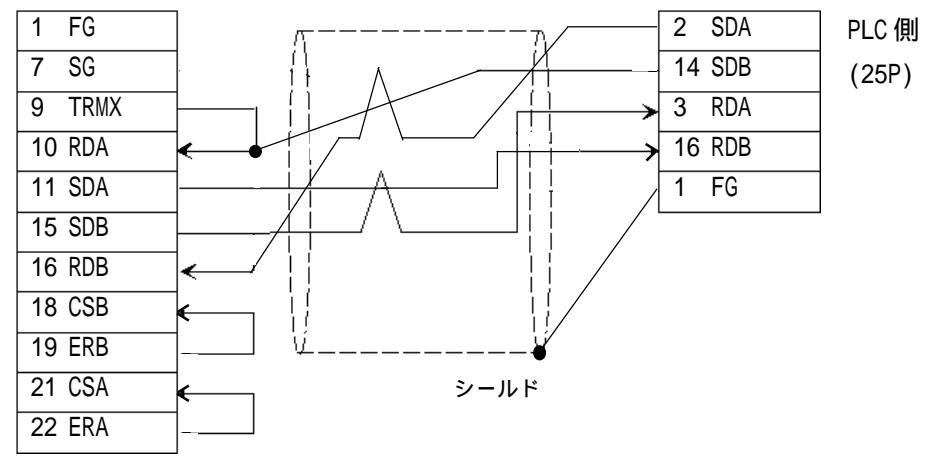

MEMO

GP 側シリアル I / F の 9 番ピンと 10 番ピンを接続することによ リ、RDA-RDB 間に 100 の終端抵抗が挿入されます。

#### <結線図6 > RS-232C

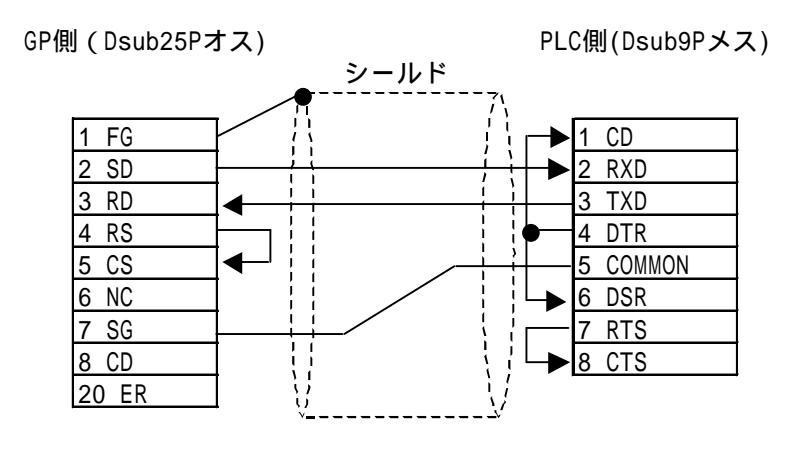

MEMO · シールド線へのFGの接続は、GP側を接続してください。 · 通信ケーブルを結線する場合は、必ずSGとCOMMONを接続して ください。

#### 2.17.3 使用可能デバイス

GPでサポートしているデバイスの範囲を示します。

SLC500 シリーズ

していたい は、システムエリアに指定可能

| デバイス                 | ビットアドレス                                        | ワードアドレス                                    | 備考  |     |
|----------------------|------------------------------------------------|--------------------------------------------|-----|-----|
| ビット                  | B0030000 ~ B003255F<br>B0100000 ~ B255255F     | B003000 ~ B003255<br>B010000 ~ B255255     |     | H/L |
| タイマ(TT:タイミン<br>グビット) | TT0040000 ~ TT0042550<br>TT0100000 ~ TT2552550 |                                            | *1  |     |
| タイマ<br>(DN:完了ビット)    | TN0040000 ~ TN0042550<br>TN0100000 ~ TN2552550 |                                            | *1  |     |
| タイマ<br>(PRE:設定値)     |                                                | TP004000 ~ TP004255<br>TP010000 ~ TP255255 | *2  |     |
| タイマ<br>(ACC:現在値)     |                                                | TA004000 ~ TA004255<br>TA010000 ~ TA255255 | *2  |     |
| カウンタ(CU:アップ<br>カウント) | CU0050000 ~ CU0052550<br>CU0100000 ~ CU2552550 |                                            | *1  | L/H |
| カウンタ(CD:ダウン<br>カウント) | CD0050000 ~ CD0052550<br>CD0100000 ~ CD2552550 |                                            | *1  |     |
| カウンタ<br>(CN:完了ビット)   | CN0050000 ~ CN0052550<br>CN0100000 ~ CN2552550 |                                            | *1  |     |
| カウンタ<br>(PRE:設定値)    |                                                | CP005000 ~ CP005255<br>CP010000 ~ CP255255 | *2  |     |
| カウンタ<br>(ACC:現在値)    |                                                | CA005000 ~ CA005255<br>CA010000 ~ CA255255 | *2  |     |
| 整数                   |                                                | N007000 ~ N007255<br>N010000 ~ N255255     | Bit | H/L |

\*1 次頁の例 のように、末尾には必ず "0" を入力してください。

\*2 2ワード以上の連続したアドレスの読み出し、書き込みを行うと、他のデバイスに比べて読み 出しに時間がかかり、全体的に表示更新速度が遅くなります。

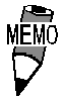

・ファイル番号0~7は、ユーザー用のデフォルトファイルです。 詳細はご利用のPLCのマニュアルをご参照ください。

- PLCのデータテーブルマップに割り付けられていないデバイス を指定すると、上位通信エラー(02:10)が表示されます。
- 入力リレー、出力リレーは、SLC500の仕様上直接読み出し、書き込みはできません。

PLC側で以下の処理を行ってください。

- 読み出し時 ..... 入力リレー、出力リレーのデータをラダー プログラムでビットまたは整数に移動し、 ビットまたは整数を読み出してください。 書き込み時 ..... データをビットまたは整数に書き込んでか
- らラダープログラムで入力リレー、出力リ レーに移動してください。

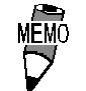

Rockwell (Allen-Bradley) 製 PLC では、各デバイスデータ はエレメントから構成されますが、「GP-PRO/PB 」ではエレメ ントと呼ばれる概念はありません。デバイスを入力するときは、 次に示す例のように入力してください。 <例> PLC での表記 GP-PRO/PB での入力 エレメント指定の場合 エレメントデリミタ <u>N</u> <u>7(:)15</u> <u>N 007 015</u> エレメント - エレメント(10進入力) - ファイル番号 - ファイル番号(10 進入力) - ファイルタイプ - ファイルタイプ ワード指定の場合 エレメントデリミタ , ~ ワードデリミタ  $\underline{T} \underline{4} \underbrace{2} \underline{7} \underbrace{ACC}$ <u>TA 004 007</u> 匚 ワード - エレメント – ファイル番号 — エレメント — ファイル番号 - ファイルタイプ - ファイルタイプ ビット指定の場合 エレメントデリミタ ビットデリミタ <u>B</u> <u>3(:)64(/)15</u> <u>B 003 064 F</u> └ ビット \_\_\_\_ ビット(16 進入力) — エレメント — エレメント 一 ファイル番号 — ファイル番号 ― ファイルタイプ — ファイルタイプ エレメントデリミタ ノビットデリミタ T 4(:)7(/)TT <u>TT 004 007 0</u> └必ず0を入力 - ビット – エレメント - エレメント – ファイル番号 - ファイル番号 - ファイルタイプ - ファイルタイプ

#### PLC-5シリーズ

|                      |                    |                  | は、システムエリアに      | 指定可 |
|----------------------|--------------------|------------------|-----------------|-----|
| デバイス                 | ビットアドレス            | ワードアドレス          | 備考              |     |
| 入力リレー                | 100000 ~ 127717    | 1000 ~ 1277      | ÷ 8]            | H/L |
| 出力リレー                | 000000 ~ 027717    | 0000 ~ 0277      | ÷ 8)            |     |
| 内部リレー                | B300000 ~ B6799915 | B3000 ~ B67999   |                 |     |
| タイマ(TT:タイミン<br>グビット) | TT3000 ~ TT67999   |                  |                 | L/H |
| タイマ<br>(TD:完了ビット)    | TD3000 ~ TD67999   |                  |                 |     |
| カウンタ<br>(CC:カウント)    | CC3000 ~ CC67999   |                  |                 |     |
| カウンタ<br>(CD:完了ビット)   | CD3000 ~ CD67999   |                  |                 |     |
| タイマ<br>(ACC:現在値)     |                    | TA3000 ~ TA67999 |                 |     |
| タイマ<br>(PRE:設定値)     |                    | TP3000 ~ TP67999 |                 |     |
| カウンタ<br>(ACC:現在値)    |                    | CA3000 ~ CA67999 |                 |     |
| カウンタ<br>(PRE:設定値)    |                    | CP3000 ~ CP67999 |                 |     |
| データレジスタ<br>Integer   |                    | N3000 ~ N67999   | <u>віt</u> 15   |     |
| データレジスタBCD           |                    | D3000 ~ D67999   | <u>віt</u> 15   | H/L |
| データレジスタASCII         |                    | A3000 ~ A67999   | в і t <b>15</b> | 1   |

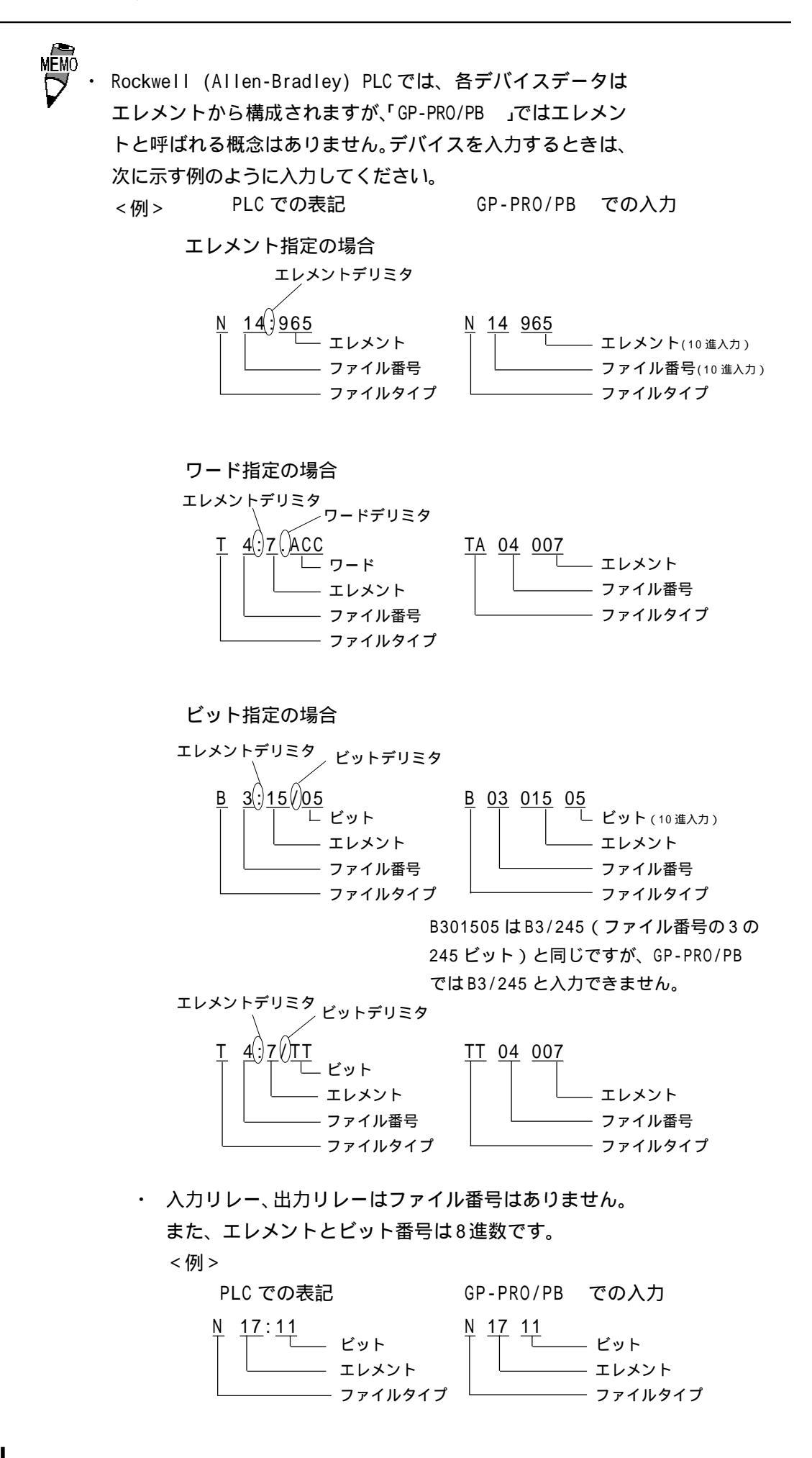

ControlLogix 5000 シリーズ

\_\_\_\_\_ は、システムエリアに指定可能

| デバイス                     | ビットアドレス                        | ワードアドレス                    | 備考                     |
|--------------------------|--------------------------------|----------------------------|------------------------|
| Bit (BOOL)               | B00L00000000 ~<br>B00L99999931 | B00L000000 ~<br>B00L999999 | *1*3                   |
| 8 bit integer<br>(SINT)  |                                | SINT000000 ~<br>SINT999998 | <u>₿ i t</u> 7) ÷ 2]*1 |
| 16 bit integer<br>(INT)  |                                | INT000000 ~<br>INT999999   | <u>ві 1</u> 5 *1       |
| 32 bit integer<br>(DINT) |                                | DINT000000 ~<br>DINT999999 | <u>₿;</u> <b>31</b> *1 |
| 32 bit float<br>(REAL)   |                                | REAL000000 ~<br>REAL999999 | *1*2 H/L               |

\*1 GP シリーズで ControlLogix 5000 シリーズのデータメモリにアクセスする場合、データメモ リを配列要素として割り付ける必要があります。配列要素の設定は、File numberとElement number で構成されます。したがって GP-PRO/PB for Windows では次のようにアドレスを指 定します。

> INT  $\underline{123}$   $\underline{100}$  $\Box$  Element number(0 ~ 999)

> > —— File number(0 ~ 999)

- \*2 Float デバイスです。Float デバイスを使用する場合、E タグ、K タグの 32 ビット Float 設定の み使用できます。
- \*3 GP-PRO/PB とPLCのマニュアルではBOOLデバイスの表記方法が異なります。BOOLデバイスの 設定時にはご注意ください。

表記の例

| GP-PRO/PB の表記   | 000000 00~<br>000000 31 | 000001 00~<br>000001 31 | 000002 00~<br>000002 31 | 2 | 000999 00~<br>000999 31 |
|-----------------|-------------------------|-------------------------|-------------------------|---|-------------------------|
| RSLogix 5000の表記 | 0~31                    | 32 ~ 63                 | 64 ~ 95                 | 1 | 31968 ~ 31999           |

重要 GP から PLC のデバイスにアクセスする場合、あらかじめ PLC 側 でPLCのデータメモリであるTagをデバイスメモリとして使用す るためにデバイスの割り付けを行っておく必要があります。デバ イスの割り付けはRockwell製ラダーソフトウェアRSLogix 5000 で行います。

> 割り付けていない場合は、GP上に上位通信エラー(02:D6)が表示 されます。参照 2.17.5 エラーコード

< デバイスの設定例 >

ControlLogix 5000シリーズでのデバイスの割り付けは次の手順で行います。

1) PLC の Tag の設定

Tag Name と Type を設定します。

・Tag Name :任意に設定します。(GPのデバイス名とは関係ありません。)

• Type

:次の中からデータタイプを選択し、配列要素数(Element)を設定します。 (GPのデバイス名と合わせます。)

BOOL(32bit data type) INT(word data type) DINT(dword data type) SINT(byte data type) REAL(float data type)

<例1>

| Tag Name | Туре      |
|----------|-----------|
| N7       | INT[200]  |
| DINT1    | DINT[100] |
| DATA2    | SINT[50]  |

例1の内容は次のとおりです。

1 行目: Tag Name"N7" は INT データタイプで配列要素数 200

2行目: Tag Name"DINT1"は、DINTデータタイプで配列要素数100

3行目: Tag Name "DATA2" は、SINT データタイプで配列要素数50

設定する配列要素数は、GPで使用する範囲を設定してください。

(GPがアクセスできる最大 Element サイズは 999 です。)

また、配列要素数を指定しない場合は、1点のみ使用可能となります。

(例) Tag Name: N8、Type: INT と設定した場合、N8 は1 ワードのみ使用できます。

2)マッピングの設定

1) で設定した Tag Name を任意の File Number に割り付けます。

異なる Tag Name を同じ File Number に設定することはできません。

<例2>

| File Number | Tag Name |
|-------------|----------|
| 2           | DATA2    |
| 1           | DINT1    |
| 7           | N7       |

以上で GP から PLC のデバイスをアクセスすることができます。例1と例2の設定で指定できるアドレスは次のようになります。

• INT007000 ~ INT007199

• DINT001000 ~ DINT001099

• SINT002000 ~ SINT002049

< GP と PLC のアドレスマップ例 >

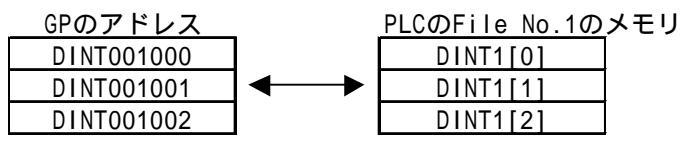

2-17-12

#### 2.17.4 環境設定例

(株)デジタルが推奨する PLC 側の通信設定と、それに対応する GP 側の通信設定を示します。

SLC500 シリーズ

| GPの設定                      |          | PLC側の設定                                  |                             |
|----------------------------|----------|------------------------------------------|-----------------------------|
| 伝送速度                       | 19200bps | Baud Rate                                | 19200bps                    |
| データ長                       | 8bits    |                                          |                             |
| ストップビット                    | 1bit     |                                          |                             |
| パリティビット                    | 偶数       | Parity                                   | EVEN                        |
| 制御方式                       | ER制御     |                                          |                             |
| 通信方式                       | RS-232C  |                                          |                             |
|                            |          | Communication<br>Driver                  | DF1 HALF-DUPLEX<br>SLAVE *1 |
|                            |          | Duplicate Packet DISABLE *1<br>Detection |                             |
|                            |          | Error Detection                          | BCC *1                      |
|                            |          | Control Line                             | NO HANDSHAKING *1           |
| 号機No.(DH GP) <sup>*2</sup> | 0        | Station Address *2                       | 0                           |

\*1 これ以外の設定では動作しません。

\*2 Station Address と GP の DH GP アドレスを同じ値(アドレスは 10 進数です)に設定してくだ さい。DH PLC アドレスは設定する必要はありません。 参照 DH アドレスの設定方法

#### PLC-5シリーズ

| GPの                         | GPの設定 CPU(CHO)、178 |                                                  | 35-KE、1770-KF2                                  |
|-----------------------------|--------------------|--------------------------------------------------|-------------------------------------------------|
| 伝送速度                        | 19200bps           | Baud Rate                                        | 19200bps                                        |
| データ長                        | 8bit(固定)           | Data length                                      | 8bit(固定)                                        |
| ストップビット                     | 1bit(固定)           | Stop bit                                         | 1bit(固定)                                        |
| パリティビット                     | 偶数                 | Parity bit                                       | EVEN                                            |
| 制御方式                        | ER制御               |                                                  |                                                 |
| 通信方式<br>(RS-232C使用時)        | RS-232C            | RS-232C/422A Selec-<br>tion(RS-232C使用時)          | RS-232C                                         |
| 通信方式<br>(RS-422使用時)         | 4線式                | RS-232C/422A Selec-<br>tion(RS-422使用時)           | RS-422A                                         |
|                             |                    | Comm. protocol                                   | Half duplex(CHOの<br>場合はDF1 Slave) <sup>*1</sup> |
|                             |                    | Duplicate Detect                                 | OFF <sup>*1</sup>                               |
|                             |                    | Error check                                      | BCC *1                                          |
|                             |                    | Control Line                                     | NO HANDSHAKING *1                               |
|                             |                    | Other CHO<br>parammeters                         | 50                                              |
|                             |                    | DF1 retries                                      | 3                                               |
|                             |                    | Diag file                                        | 0(未使用ファイル)                                      |
|                             |                    | RTS send delay                                   | 0                                               |
|                             |                    | RTS off delay                                    | 0                                               |
|                             |                    | Network link *2                                  | Data highway plus                               |
| 号機No.(DH GP) ³              | 0                  | Station Address *4 *5<br>(1785-KE,<br>1770-KF2側) | 0                                               |
| 号機No.(DH PLC) <sup>*3</sup> | 1                  | Station Address <sup>*4</sup><br>(CPU側)          | 1                                               |

\*1 これ以外の設定では動作しません。

\*2 KF2の設定です。

\*3 DH GPは1785-KE、1770-KF2のStation Addressと合わせてください。DH PLCはCPUのStation Addressと合わせてください。1785-KE、1770-KF2使用の場合、DH GPとDH PLCのアドレス は異なる No. を設定してください。CPU 直結の場合、DH GPとDH PLC アドレスは同じNo. を 設定してください。DH アドレス(DH GP、DH PLC)はGP オフラインモードの初期設定「動作 環境の設定」で設定します。10進数で設定してください。

参照 DH アドレスの設定方法

\*4 プログラミング機器を使用する場合は、Terminal Address(プログラミング機器のアドレス) とStation Address が重ならないようにしてください。

\*5 CPU 直結の場合、この設定はありません。

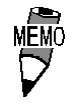

CHO を使用するときは、CPU を「Slave」の設定にしてください。(「Point to Point」の設定にしないでください)

DH アドレスの設定方法 GPのオフラインモードで初期設定時に「動作環境の設定」を行ってください。

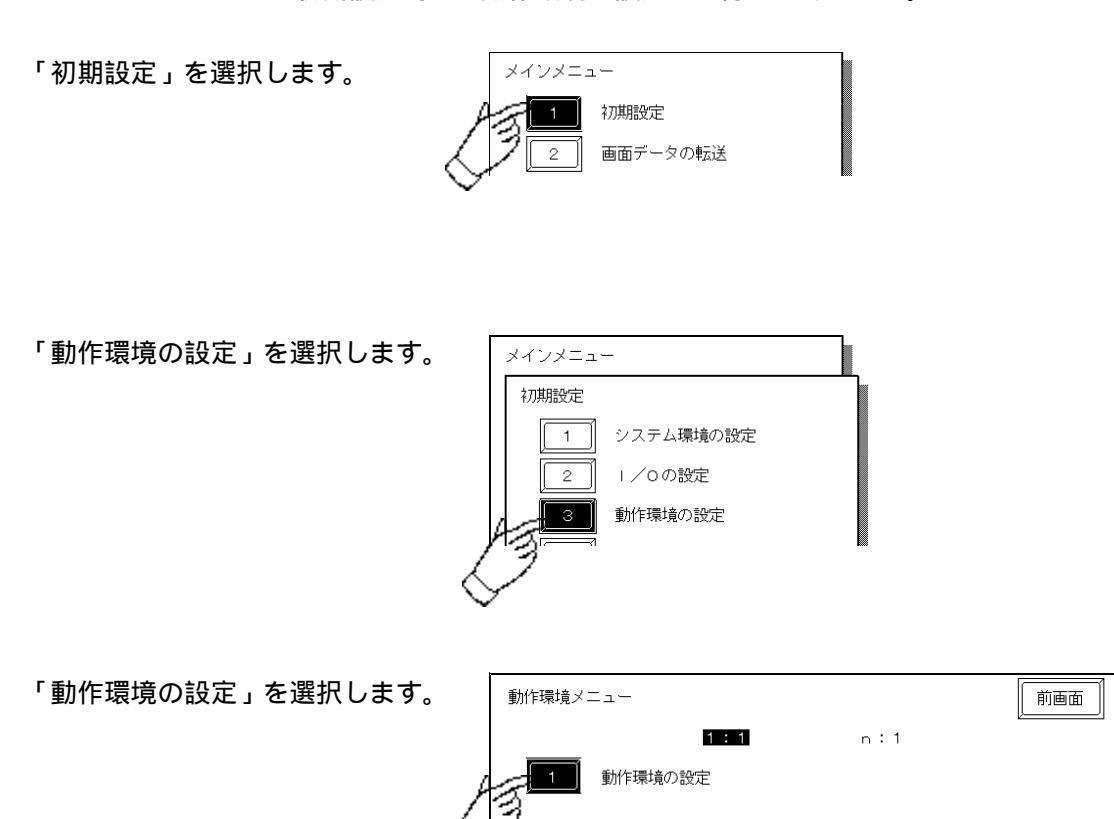

各 DH アドレスの設定を行ってください。

| 動作環境の設定                   |                                  |             | 設定終了   | 取り消し |
|---------------------------|----------------------------------|-------------|--------|------|
| システムエリア                   | 先頭ファイル                           | [           | ]      |      |
|                           | 先頭アドレス                           | [           | ]      |      |
| DH アドレス(1 0               | 進) GP                            | [           | ]      |      |
|                           | PLC                              | [           | ]      |      |
| システムエリア 割                 | 読みエリアサイズ (0-256)                 | [           | ]      |      |
| DH アドレス(1 0)<br>システムエリア 割 | 進) GP<br>PLC<br>込みエリアサイズ (0-256) | ם<br>ב<br>ב | ]<br>] |      |

| GPの設定     |           | PLC側の設定                                     |                    |  |
|-----------|-----------|---------------------------------------------|--------------------|--|
| 通信速度(bps) | 19200 bps | Baud Rate <sup>*1</sup>                     | 19200 bps          |  |
| データ長      | 8 bit     | Data Bits <sup>*1</sup>                     | 8 bit              |  |
| ストップビット   | 1 bit     | Stop Bit <sup>*1</sup>                      | 1 bit              |  |
| パリティビット   | 偶数        | Parity <sup>*1</sup>                        | Even               |  |
| 制御方式      | ER        |                                             |                    |  |
| 通信方式      | RS-232C   |                                             |                    |  |
| 号機No.     | 0         | Station Address *2                          | 0                  |  |
|           |           | Mode <sup>*1</sup>                          | System             |  |
|           |           | Control Line <sup>*1</sup>                  | No Handshake       |  |
|           |           | RTS Send Delay $^{\star1}$                  | 0                  |  |
|           |           | RTS Off Delay <sup>*1</sup>                 | 0                  |  |
|           |           | Protocol <sup>*2</sup>                      | DF1 Slave          |  |
|           |           | Transmit Retries <sup>*2</sup>              | 3                  |  |
|           |           | Slave Poll Timeout *2                       | 3000               |  |
|           |           | EOT Suppression *2                          | No Check           |  |
|           |           | Error Detection *2                          | BCC                |  |
|           |           | Enable Duplicate<br>Detection <sup>*2</sup> | No Check (Disable) |  |

#### ControlLogix 5000 シリーズ

\*1 Rockwell 製ラダーソフトウェア RSLogix 5000 の [Serial Port] メニューで設定します。

\*2 Rockwell 製ラダーソフトウェア RSLogix 5000の[System Protocol] メニューで設定します。

#### 2.17.5 エラーコード

PLC 特有のエラーコード PLC のエラーコードは GP の画面左下に「上位通信エラー(02:\*\*)」のように表示されます。 (\*\* は PLC 特有のエラーコード)

PLC のエラーコードには STS エラーコードと EXT STS エラーコードの 2 種類があ ります。

EXT STSエラーコードはSTSエラーコードと重ならないようにエラーコードに0xD0 の値を加算しています。したがって0xCF以下のエラーコードはSTSエラーコード になります。

<例>

上位通信エラー(02:D2)の場合、EXT STS エラーコードの 0x02 となります。 上位通信エラー(02:C0)の場合、STS エラーコードの 0xC0 となります。

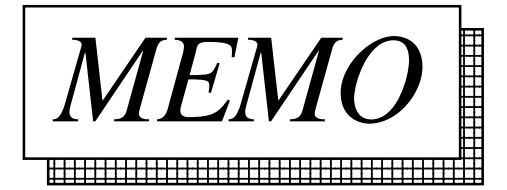

連続アドレスの読み出し時の最大データ数を示します。ブロック転送を利用される場合に、ご参照ください。

< ControlLogix 5000 シリーズ (CPU ユニット上のリンク I/F 使用) >

| デバイス                  | 連続アドレス<br>最大データ数 |
|-----------------------|------------------|
| Bit (BOOL)            |                  |
| 8 bit integer (SINT)  |                  |
| 16 bit integer (INT)  | 122ワード           |
| 32 bit integer (DINT) |                  |
| 32 bit float (REAL)   |                  |

## 付録 2 デバイスコードとアドレスコード

下記のデバイスコードとアドレスコードは、E タグまたはK タグの間接アドレス指定時に使用します。

< ControlLogix 5000 シリーズ (CPU ユニット上のリンク I/F 使用 ) >

|           | デバイス                 | ワードアドレス      | デバイスコード | アドレスコード     |  |
|-----------|----------------------|--------------|---------|-------------|--|
| ビッ        |                      | B00L000000 ~ | 8000    |             |  |
|           |                      | B00L065000~  | 8200    |             |  |
|           |                      | B00L130000~  | 8400    |             |  |
|           |                      | B00L195000~  | 8600    |             |  |
|           |                      | B00L260000~  | 8800    |             |  |
|           |                      | B00L325000~  | 8A00    |             |  |
| Ļ         |                      | B00L390000~  | 8C00    |             |  |
| r<br>デバイス | Pi+(POOL)            | B00L455000~  | 8E00    | ダブルロードマドレフ  |  |
|           | BIL (BOOL)           | B00L520000~  | 9000    | 97/09-19102 |  |
|           |                      | B00L585000~  | 9200    |             |  |
|           |                      | B00L650000~  | 9400    |             |  |
|           |                      | B00L715000~  | 9600    |             |  |
|           |                      | B00L780000~  | 9800    |             |  |
|           |                      | B00L845000~  | 9A00    |             |  |
|           |                      | B00L910000~  | 9000    |             |  |
|           |                      | B00L975000~  | 9E00    |             |  |
|           | 8 bit integer (SINT) | SINT000000 ~ | 4C00    |             |  |
|           |                      | SINT100000 ~ | 4E00    |             |  |
| ラードデバイス   |                      | SINT200000 ~ | 5000    |             |  |
|           |                      | SINT300000 ~ | 5200    |             |  |
|           |                      | SINT400000 ~ | 8400    | ロードアドレス     |  |
|           |                      | SINT500000 ~ | 5600    |             |  |
|           |                      | SINT600000 ~ | 5800    |             |  |
|           |                      | SINT700000 ~ | 5A00    |             |  |
|           |                      | SINT800000 ~ | 5C00    |             |  |
|           |                      | SINT900000 ~ | 5E00    |             |  |

|   | デバイス                  | ワードアドレス      | デバイスコード | アドレスコード     |  |
|---|-----------------------|--------------|---------|-------------|--|
|   |                       | INT000000 ~  | 0000    |             |  |
|   |                       | INT065000~   | 0200    |             |  |
|   |                       | INT130000~   | 0400    |             |  |
|   |                       | INT195000~   | 0600    |             |  |
|   |                       | INT260000~   | 0800    |             |  |
|   |                       | INT325000~   | 0A00    |             |  |
|   |                       | INT390000~   | 0000    |             |  |
|   | 16 bit integer (INT)  | INT455000~   | 0E00    | ワードアドレス     |  |
|   |                       | INT520000~   | 1000    |             |  |
|   |                       | INT585000~   | 1200    |             |  |
|   |                       | INT650000~   | 1400    |             |  |
|   |                       | INT715000~   | 1600    |             |  |
|   |                       | INT780000~   | 1800    |             |  |
|   |                       | INT845000~   | 1A00    |             |  |
|   |                       | INT910000~   | 1C00    |             |  |
|   |                       | INT975000 ~  | 1E00    |             |  |
|   |                       | DINT000000~  | 2000    |             |  |
|   |                       | DINT065000~  | 2200    |             |  |
|   |                       | DINT130000~  | 2400    |             |  |
|   |                       | DINT195000~  | 2600    |             |  |
|   |                       | DINT260000~  | 2800    |             |  |
| ワ | 32 bit integer (DINT) | DINT325000~  | 2A00    |             |  |
| 1 |                       | DINT390000~  | 2C00    |             |  |
| ド |                       | DINT455000~  | 2E00    | ガゴルロ ドマドレフ  |  |
| デ |                       | DINT520000~  | 3000    | 97779-77772 |  |
| バ |                       | DINT585000~  | 3200    |             |  |
| イ |                       | DINT650000~  | 3400    |             |  |
| ス |                       | DINT715000~  | 3600    |             |  |
|   |                       | DINT780000~  | 3800    |             |  |
|   |                       | DINT845000~  | 3A00    |             |  |
|   |                       | DINT910000~  | 3C00    |             |  |
|   |                       | DINT975000~  | 3E00    |             |  |
|   | 32 bit float (REAL)   | REAL000000 ~ | 6000    |             |  |
|   |                       | REAL065000 ~ | 6200    |             |  |
|   |                       | REAL130000 ~ | 6400    |             |  |
|   |                       | REAL195000 ~ | 6600    |             |  |
|   |                       | REAL260000 ~ | 6800    |             |  |
|   |                       | REAL325000 ~ | 6A00    |             |  |
|   |                       | REAL390000 ~ | 6C00    |             |  |
|   |                       | REAL455000 ~ | 6E00    | ダブルワードアドレフ  |  |
|   |                       | REAL520000 ~ | 7000    |             |  |
|   |                       | REAL585000 ~ | 7200    |             |  |
|   |                       | REAL650000 ~ | 7400    |             |  |
|   |                       | REAL715000 ~ | 7600    |             |  |
|   |                       | REAL780000~  | 7800    |             |  |
|   |                       | REAL845000 ~ | 7A00    |             |  |
|   |                       | REAL910000~  | 7000    |             |  |
|   |                       | REAL975000 ~ | 7E00    |             |  |
|   | LSエリア (LS)            | LS0000 ~     | 4000    | ワードアドレス     |  |